# Manual de Usuario

Contribuyendo por el país que todos queremos \_

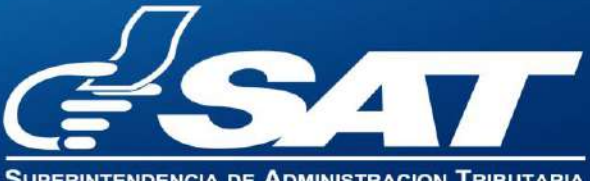

SUPERINTENDENCIA DE ADMINISTRACION TRIBUTAR

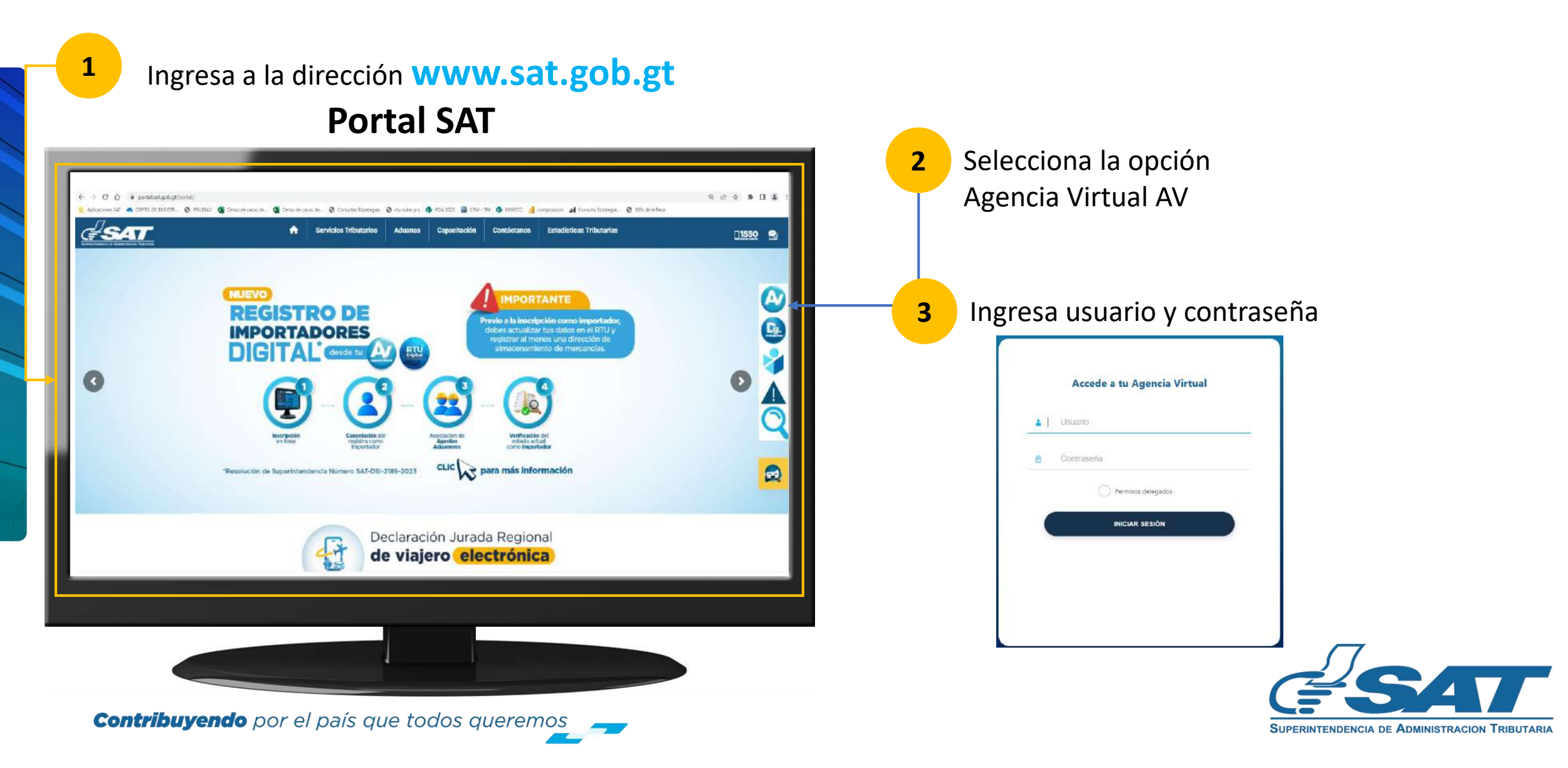

En la nueva pantalla:

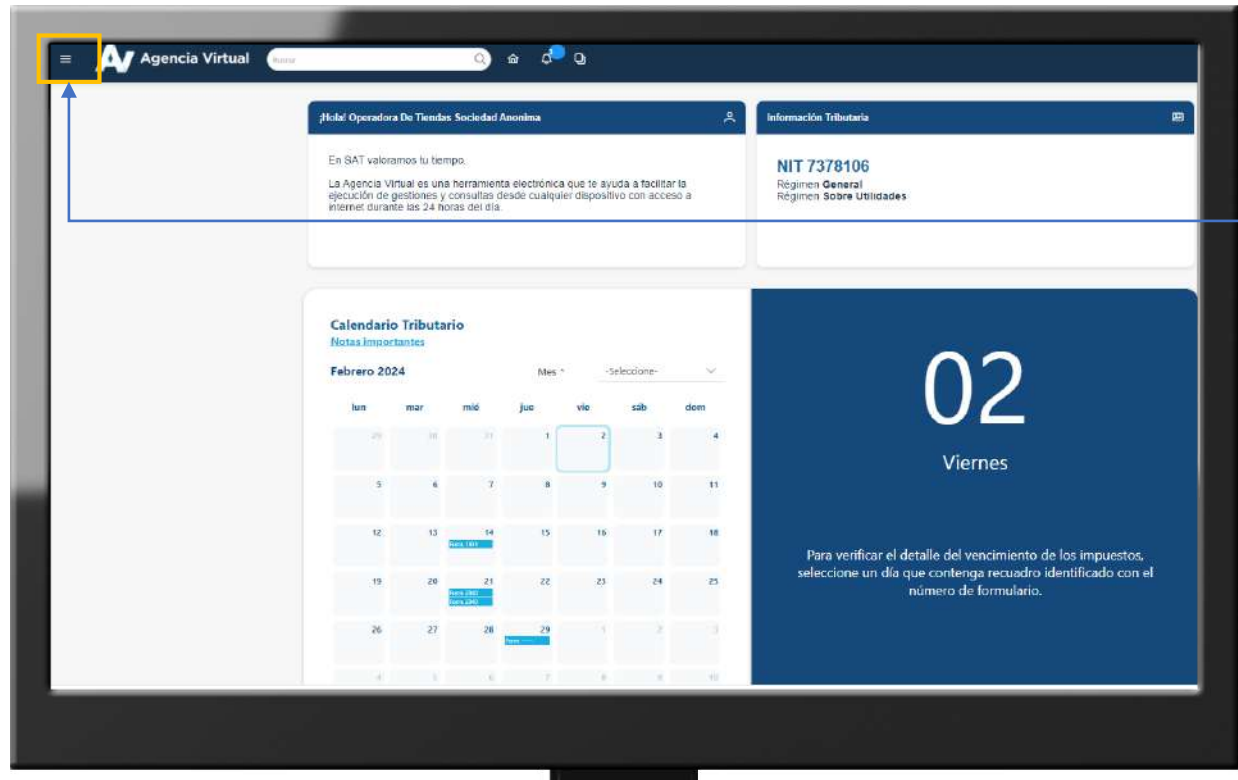

**Contribuyendo** por el país que todos queremos

4 Haz clic sobre el botón

Menú

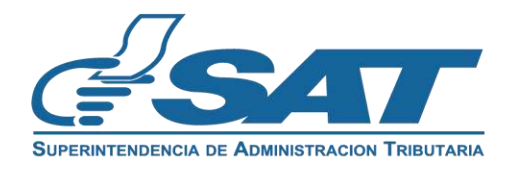

Dentro del menú de Agencia Virtual:

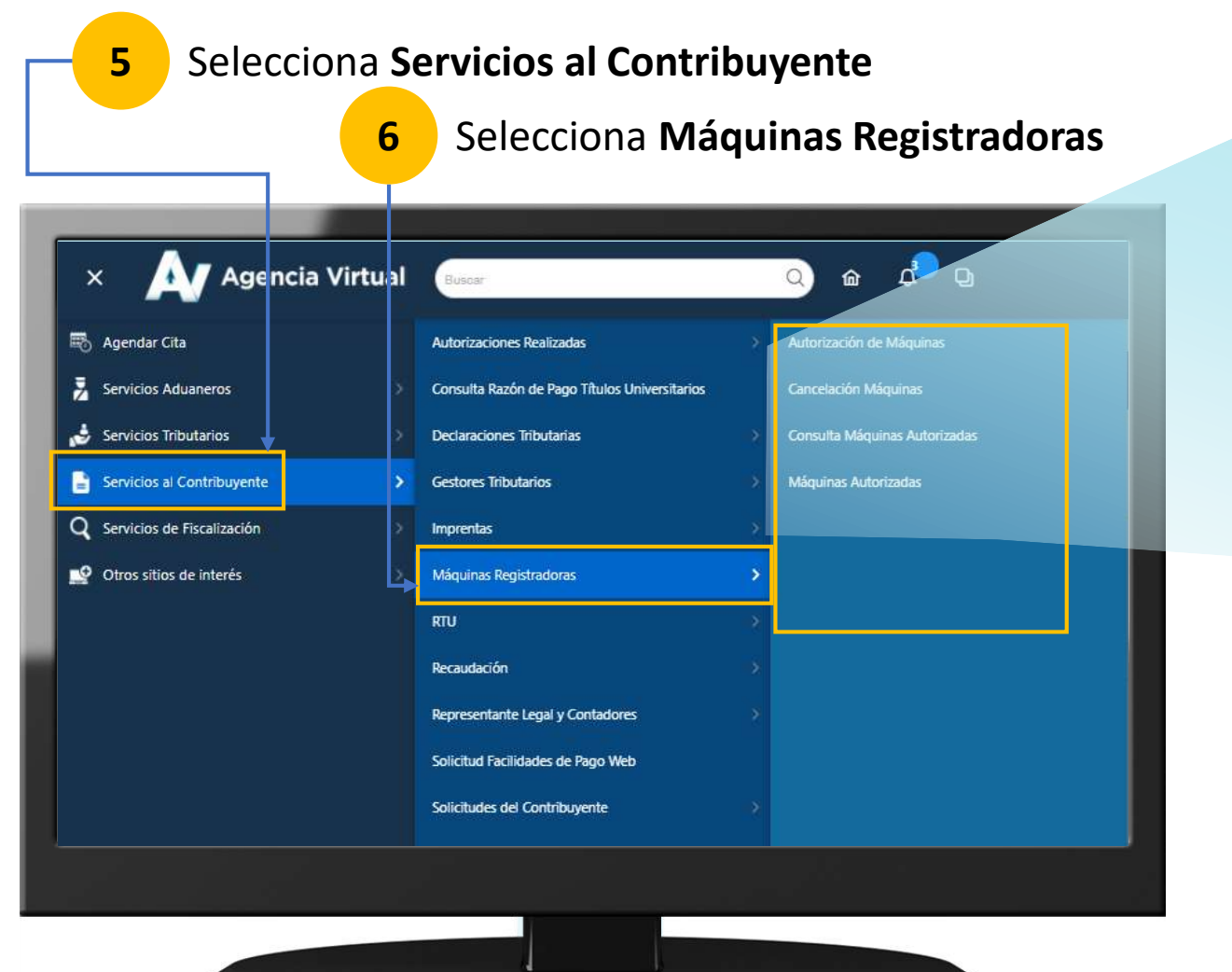

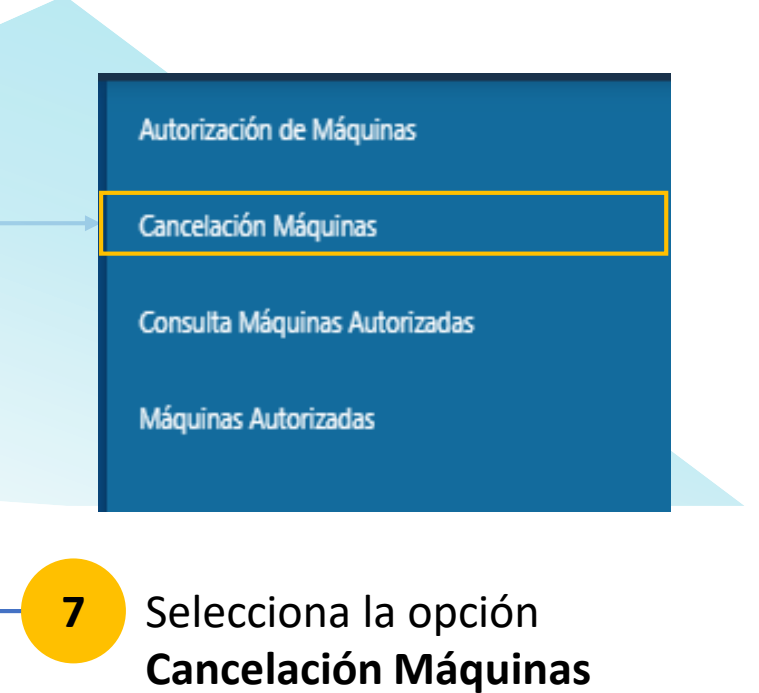

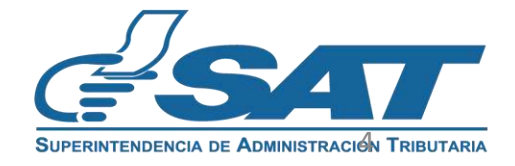

**Contribuyendo** por el país que todos queremos

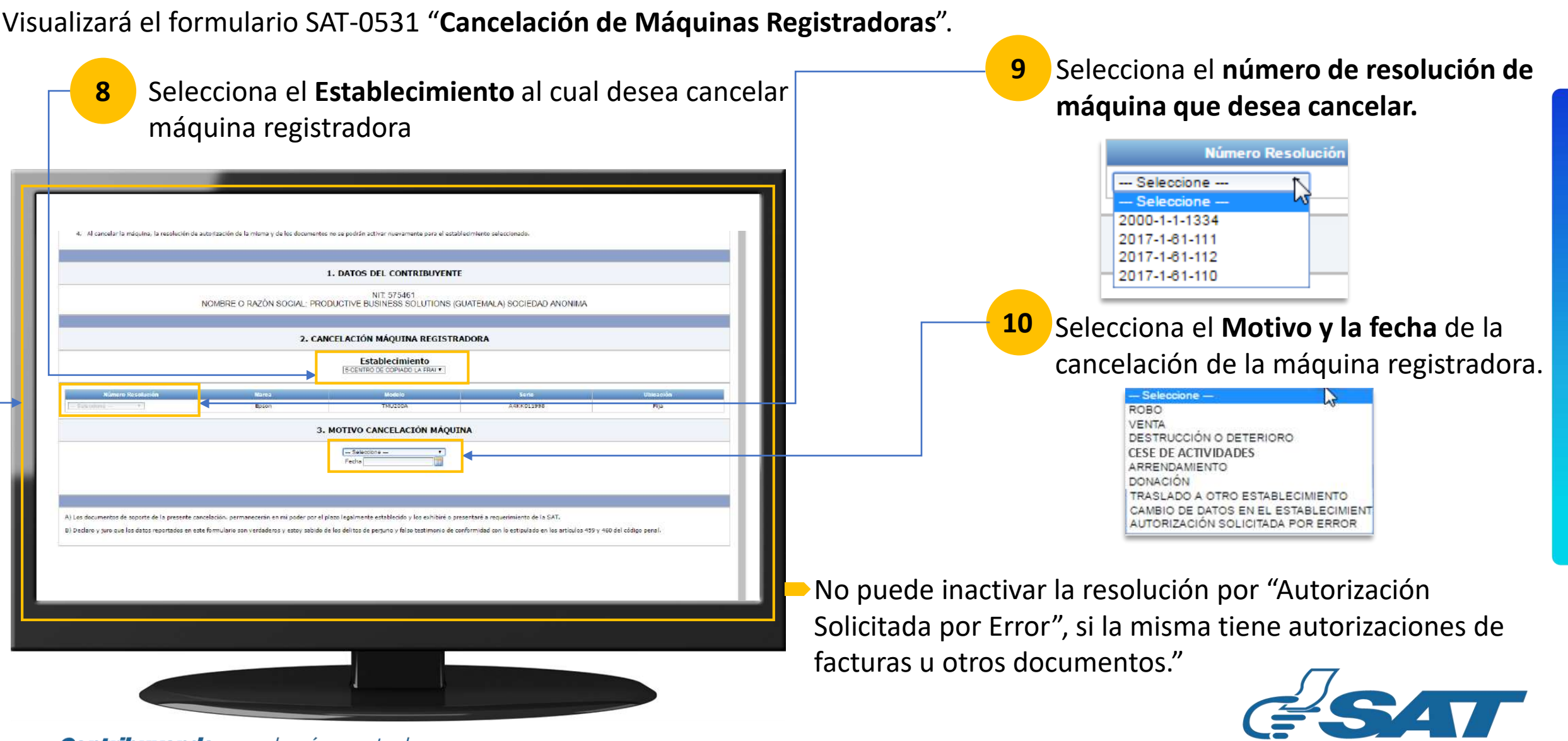

Contribuyendo por el país que todos queremos

SUPERINTENDENCIA DE ADMINISTRACION TRIBUTARIA

Se mostrará la(s) última(s) resolución(es) de documentos activos asociados a la máquina registradora que se desea cancelar Ingresa los datos de los Rangos no Utilizados 11 Rango no utilizado Desde Cantidad Hasta 10 ≡ Lusuario GSAT 575461 Atención: El rango autorizado para la resolución seleccionada 9 Al cancelar la máquina, la resolución de autorización de la misma y de los documentos no se podrán activar 2 es el siguiente: 1 al 10 está seguro del rango que está raresando. 1. DATOS DEL CONTRIBUYENTE SI NO NIT 575461 NOMBRE O RAZÓN SOCIAL: PRODUCTIVE BUSINESS SOLUTIONS (GUATEMALA) SOCIEDAD ANONIMA Se calcula la cantidad de 2. CANCELACIÓN MÁQUINA REGISTRADORA Haz clic en Si 12 Establecimiento documentos no utilizados. ENTRO DE COPIADO LA FRAI A4KK011998 3. MOTIVO CANCELACIÓN MÁQUINA 13 Haz clic en Validar ACTURA POR MÁDUIN 2017-1-61-533 444 10 REGISTRADORA. 14 Haz clic en Sí, Presentar Validar ¿Confirma que desea presentar la solicitud de cancelación? Si, Presentar Regresar **Contribuyendo** por el país que todos gueremos SUPERINTENDENCIA DE ADMINISTRACION TRIBUTARIA

Haz clic en Imprimir Formulario para obtener el formulario y poder guardarlo o imprimirlo.

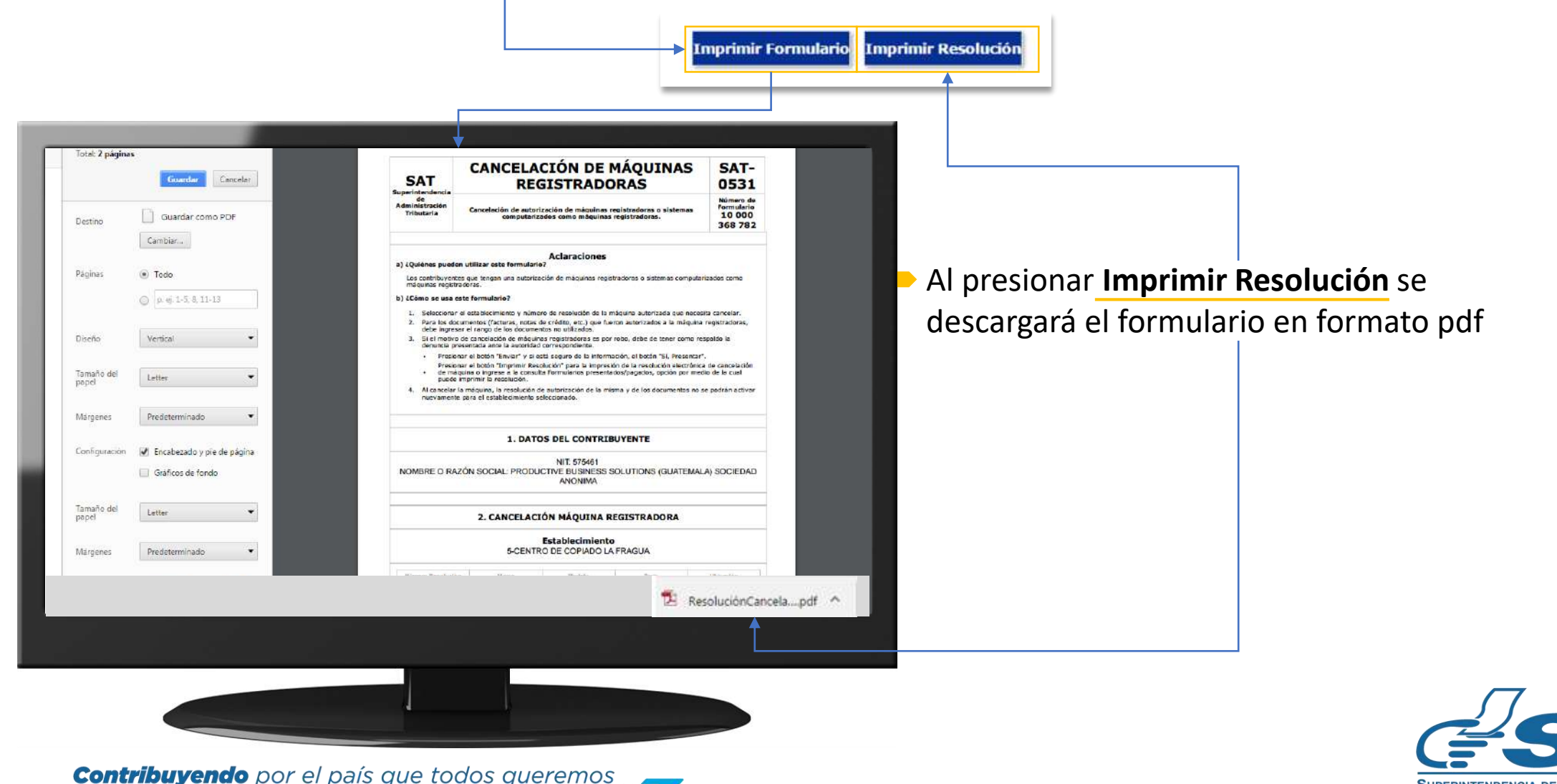

SUPERINTENDENCIA DE ADMINISTRACION TRIBUTARIA

Haz clic en Imprimir Formulario para obtener el formulario y poder guardarlo o imprimirlo.

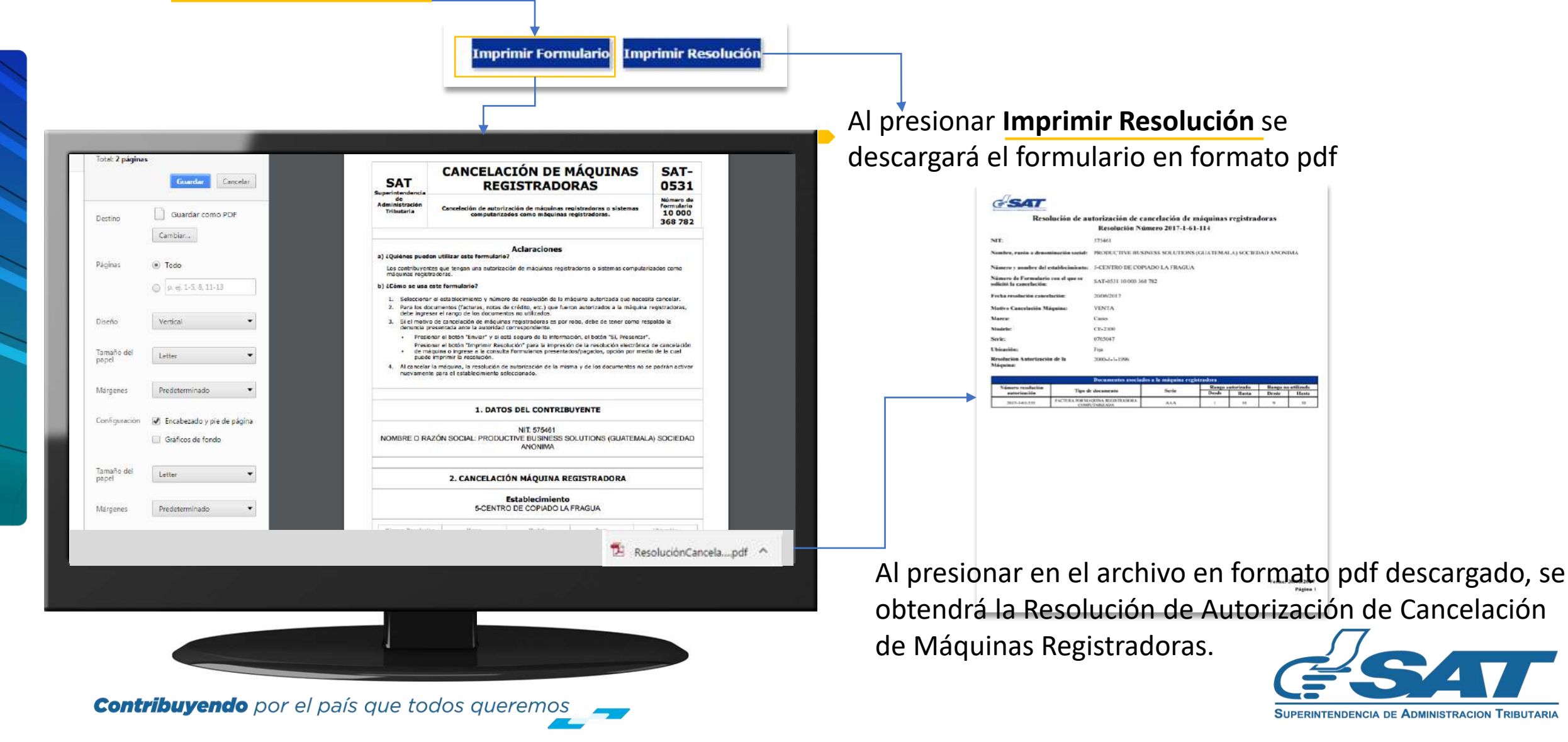

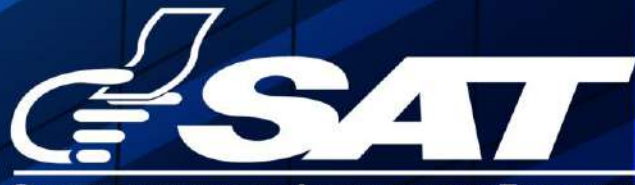

SUPERINTENDENCIA DE ADMINISTRACION TRIBUTARIA

Contribuyendo por el país que todos queremos

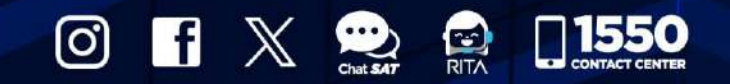

www.sat.gob.gt